## [VoLTE] VoLTE

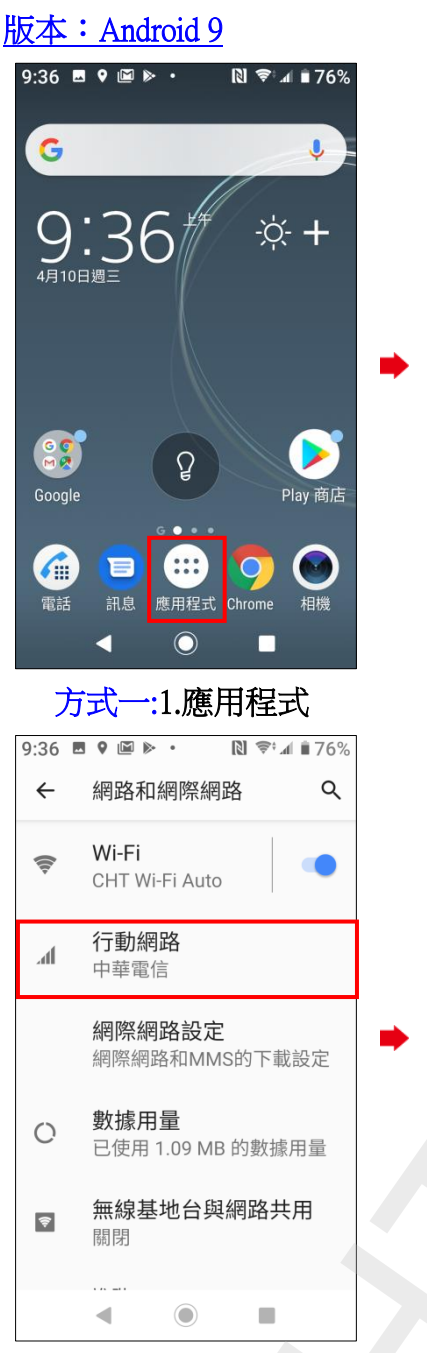

4.行動網路

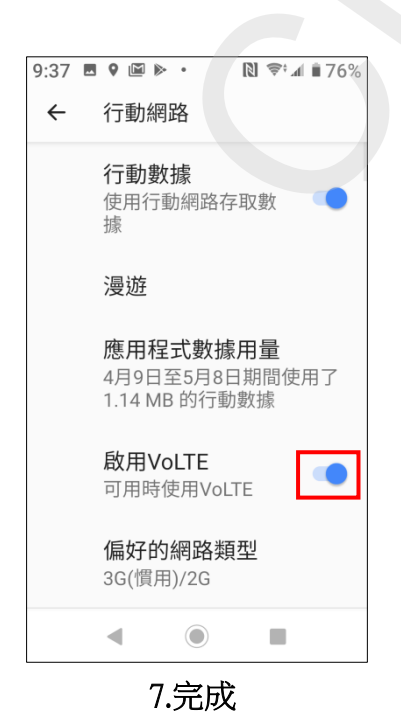

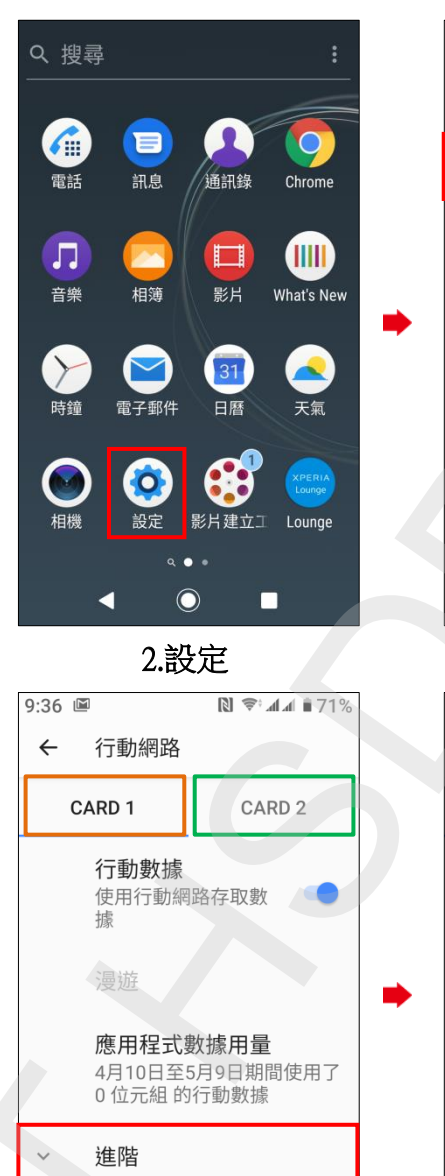

◀

5.選擇 CARD1/CARD2

進階

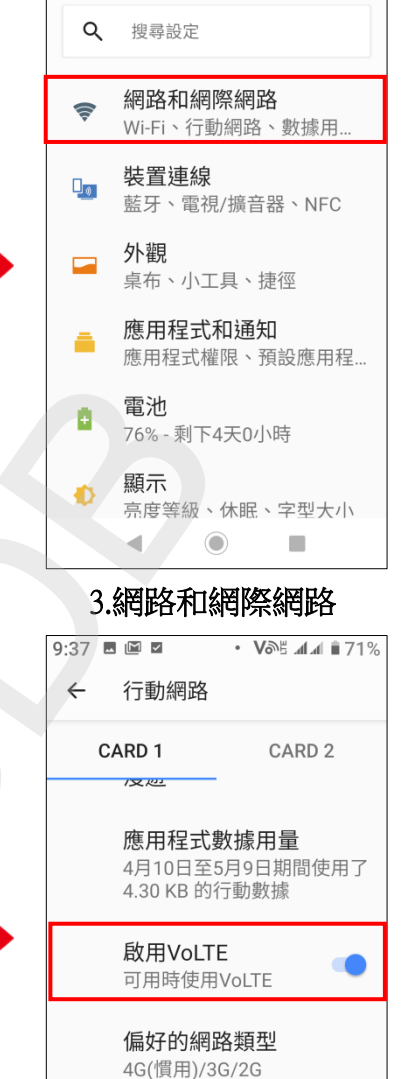

通話

\ʌ/: ┍: ;齐≟エ

開 🧃

◀

6. 啟用 VoLTE

9:36 🖪 9 🖻 🕨 🔹

▶ 🗣 🖬 🕯 76%

1/3

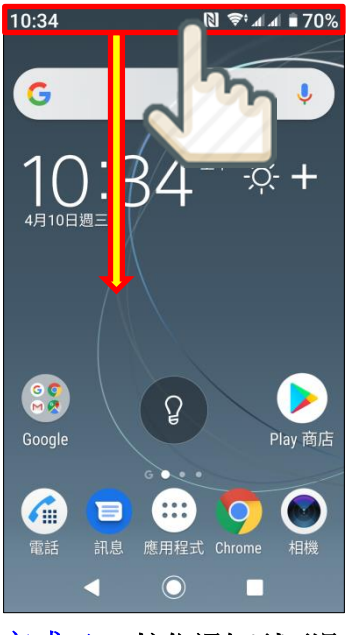

方式二:1.按住通知列下滑

## 版本: Android 8.0

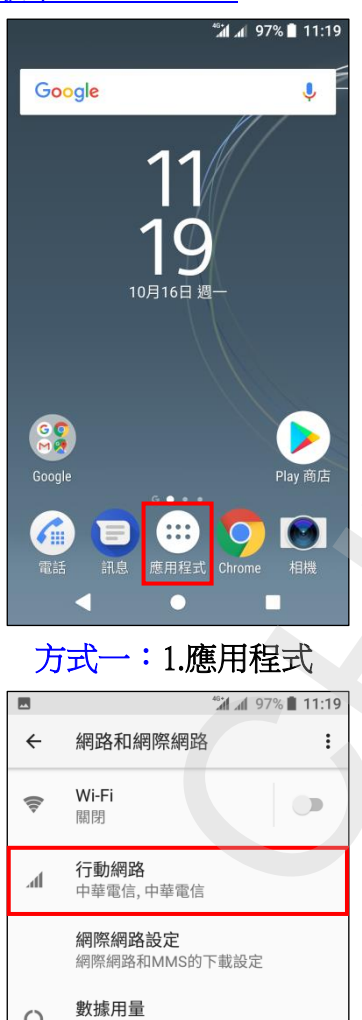

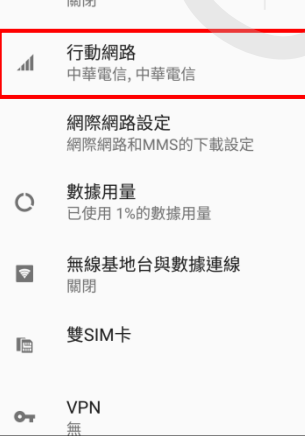

4.行動網路

 $\bullet$ 

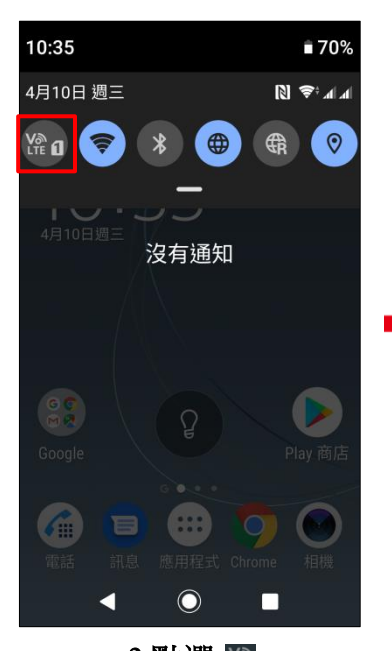

2.點選 🔛

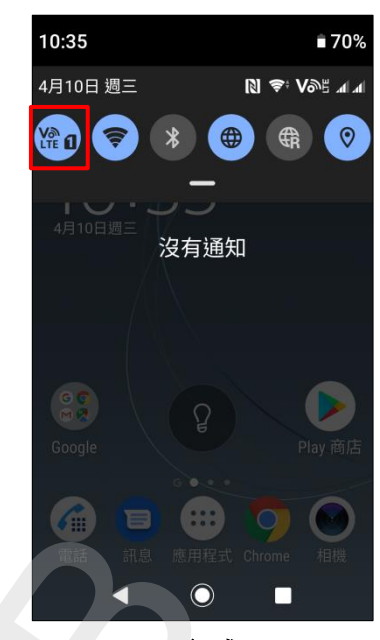

3.完成

<sup>46</sup> **...** 97% 📋 11:19

Q

-

設定

2/3

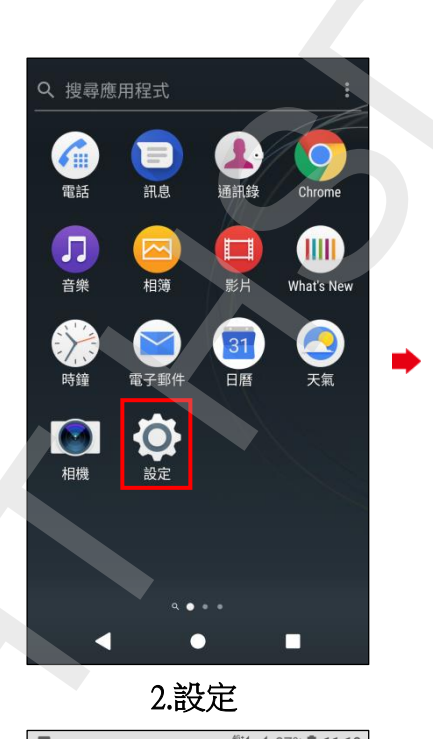

👬 📶 97% 🗎 11:19 行動網路 ← CARD 1 CARD 2 漫遊服務 偏好的網路類型 4G/WCDMA 啟用VoLTE 可用時使用VoLTE 存取點名稱 (APN) 電信業者 選取電信業者  $\checkmark$  $\bullet$ 

5.選擇 CARD1/CARD2

開 🖜

啟用 VoLTE

網路和網際網路 1 Wi-Fi、資料使用量、飛航模式 裝置連線 藍牙、電視/擴音器、NFC 外觀 主題、桌布 應用程式和通知 ÷. 應用程式權限、預設應用程式 電池 ÷ 97%-大約剩下7天 顯示 Ð 休眠、字體大小 音效 ۲ 音訊、鈴聲、零打擾 0 3.網路和網際網路

Voe 📶 📶 97% 🗎 11:20 行動網路 ← CARD 1 CARD 2 漫遊服務 偏好的網路類型 4G/WCDMA 啟用VoLTE 可用時使用VoLTE 存取點名稱 (APN) 電信業者 選取電信業者 ightarrow

6.完成

## ◎下圖為使用 VoLTE 與未使用 VoLTE 通話比較圖

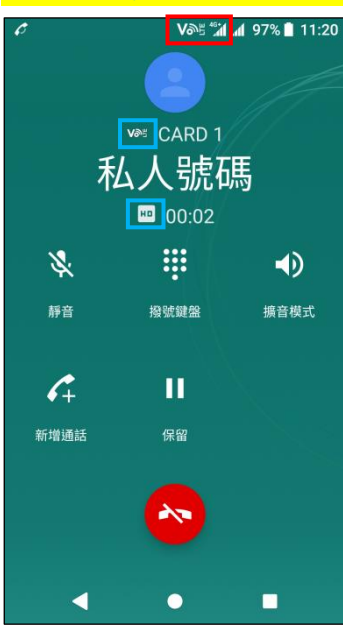

使用 VoLTE 通話畫面

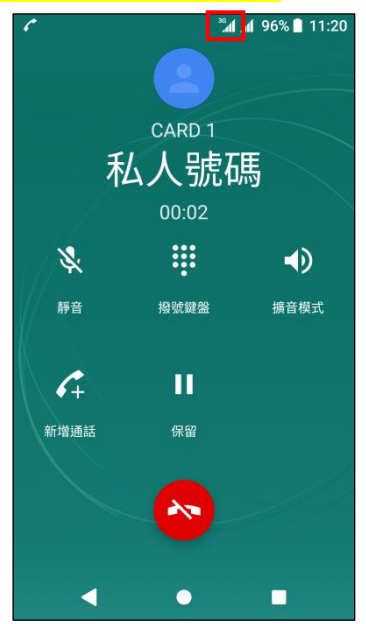

未使用 VoLTE (跳至 3G)

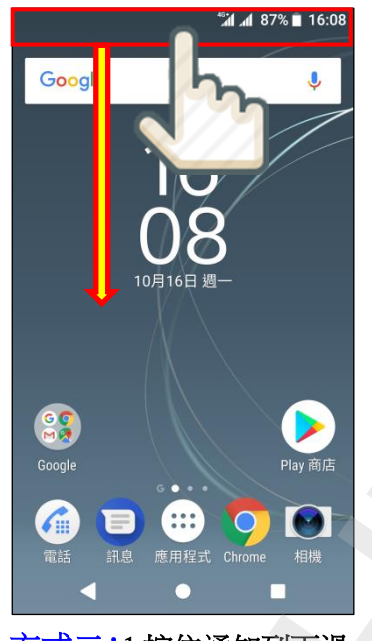

方式二:1.按住通知列下滑

٥

傤

數據漫遊

飛航模式

87% 🗍 16:08

藍牙 ▼

8

中華電信 – 中華電信

⊕

行動數據

10月16日 週一

◀

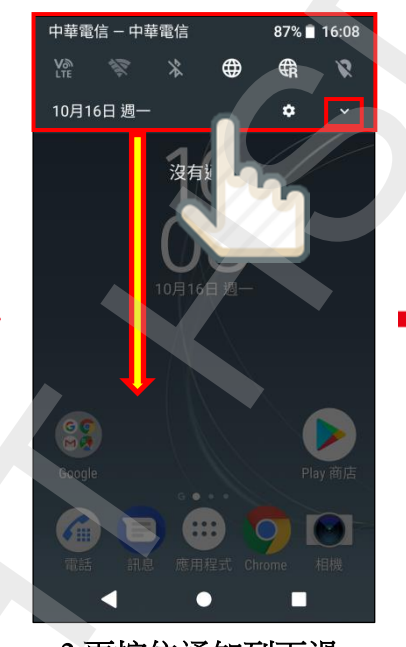

 2.再按住通知列下滑 或點選

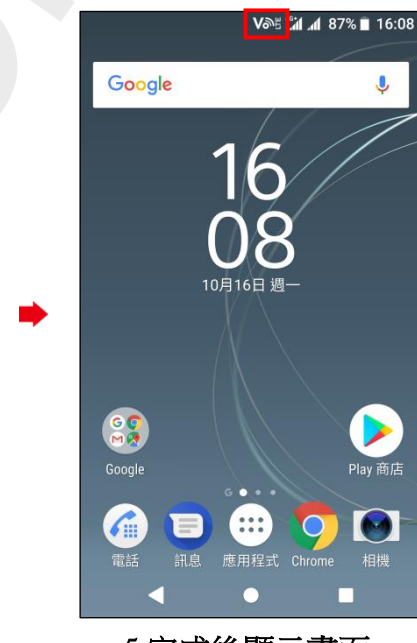

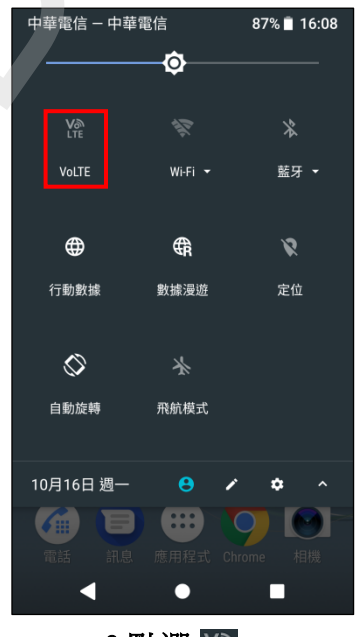

3.點選 😭

3/3

4.完成

•

5.完成後顯示畫面